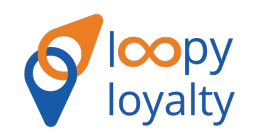

#### THE CUSTOMER EXPERIENCE Adding your Loyalty Card on iOS Devices

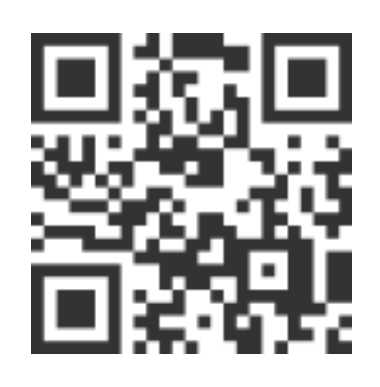

<u>http://pass.is/</u> <u>1234</u>

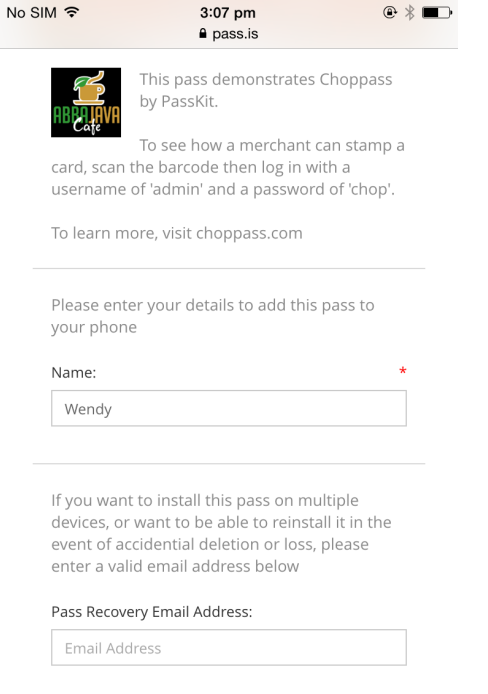

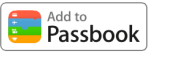

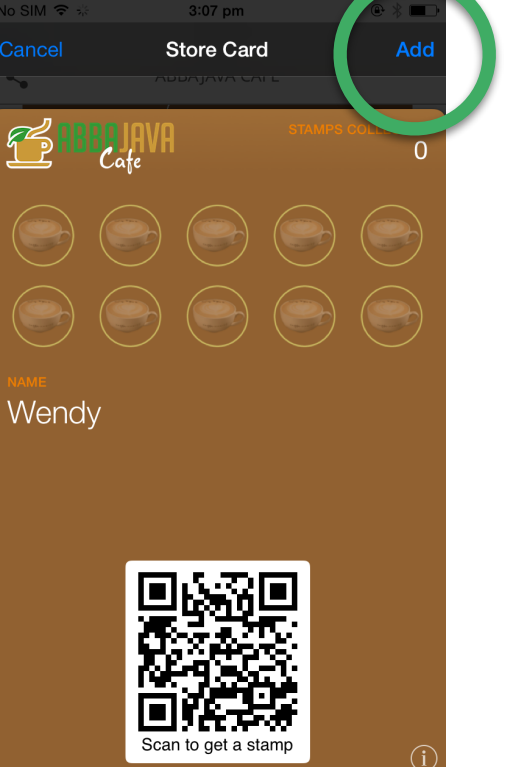

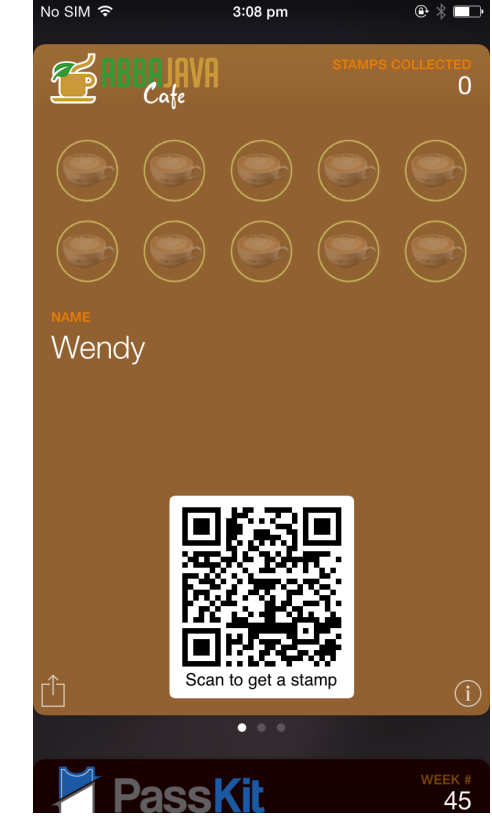

1. Click URL or Scan QR Code **2.** Enter name if required and click 'Add to Passbook'

Click 'Add' to add loyalty card to Passbook

3.

4. Open Passbook to access the loyalty card

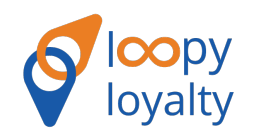

### THE MERCHANT EXPERIENCE Digital Stamping with the Loopy Loyalty iOS App

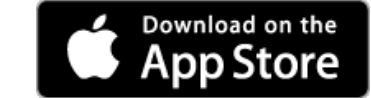

https://itunes.apple.com/us/ app/loopy-hd/id945301614

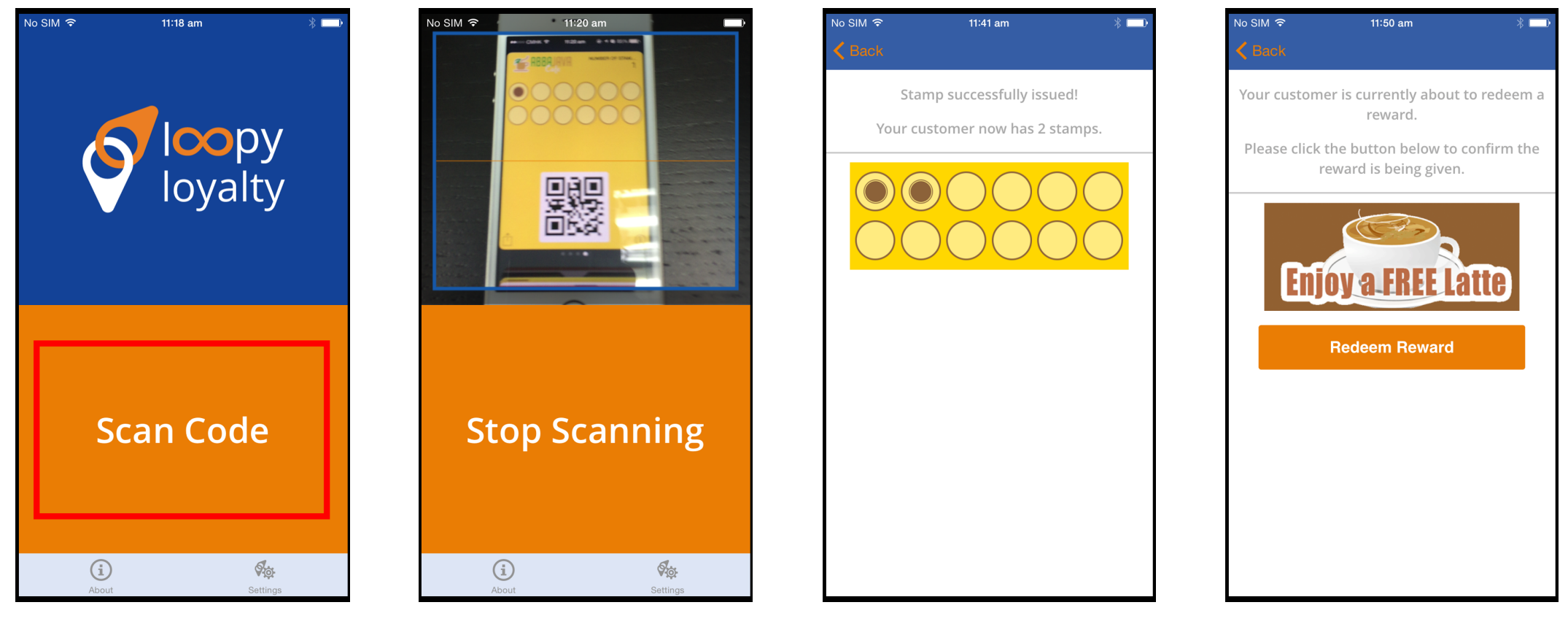

### 1.

Open Loopy Loyalty Digital Stamper and click 'Scan Code'

### 2.

Scan the loyalty card QR Code

# **3.** The card is updated

**4.** Redemption

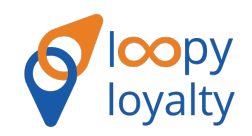

### THE CUSTOMER EXPERIENCE Adding your Loyalty Card on Android Devices

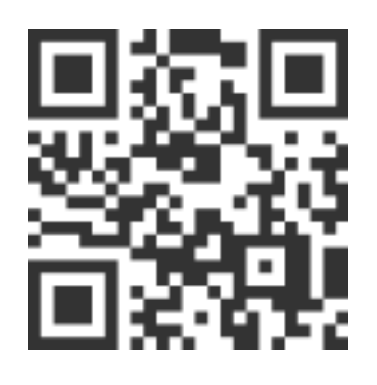

http://pass.is/ 1234

Click URL or

Scan QR Code

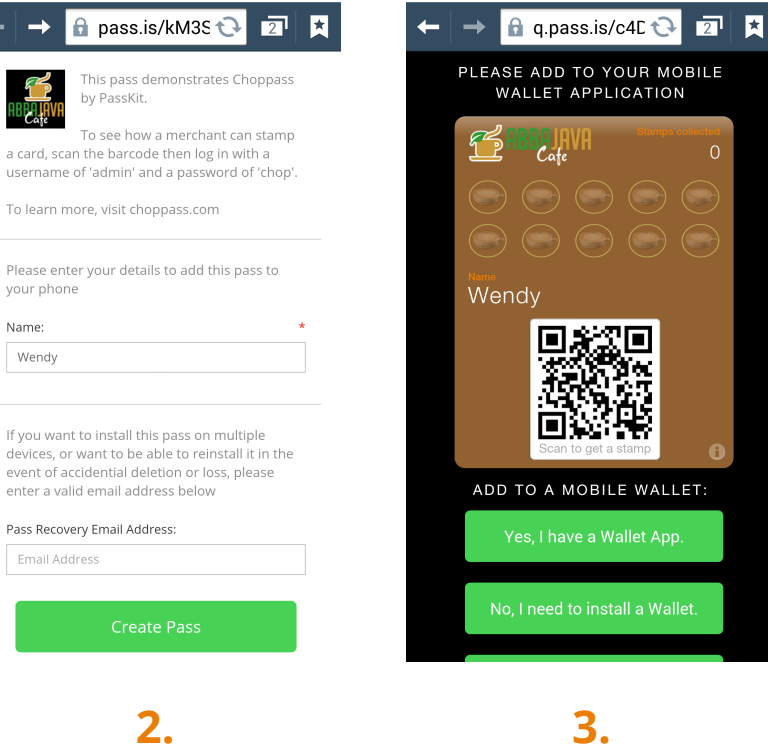

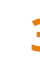

Enter your name if required and click 'Create Pass' Add to a mobile wallet or download a wallet (Pass2U)

Select your wallet

2

🔒 q.pass.is/c4E 😯

PLEASE SELECT YOUR WALLET:

Pass2U

G

Attido PassWallet

Samsung Wallet

미양영주위

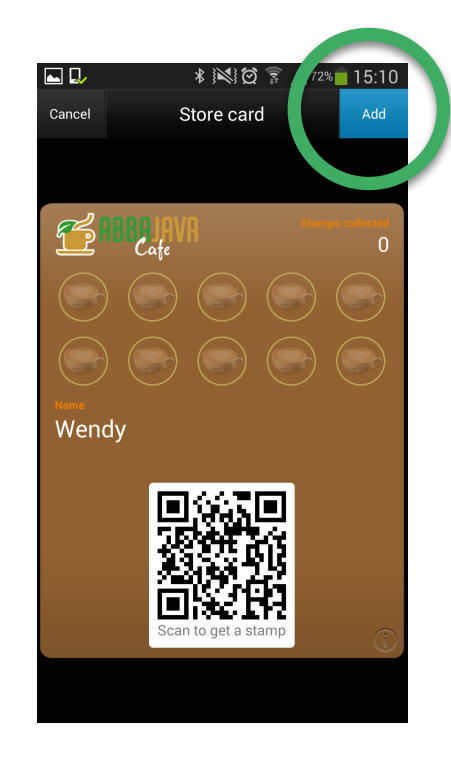

Click 'Add' to add to your wallet

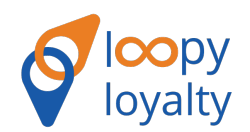

### THE MERCHANT EXPERIENCE Digital Stamping with the Loopy Loyalty Android App

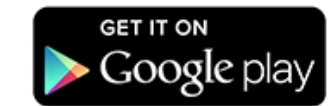

https://play.google.com/store/apps/ details?id=com.loyaltyloop.scanner

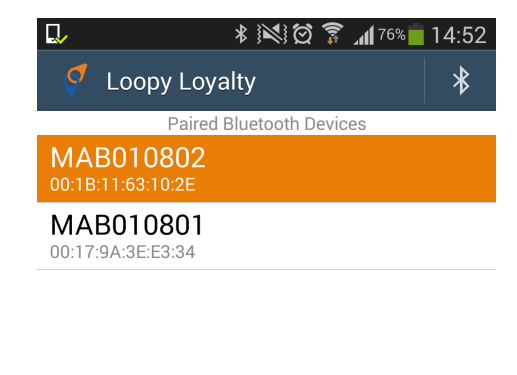

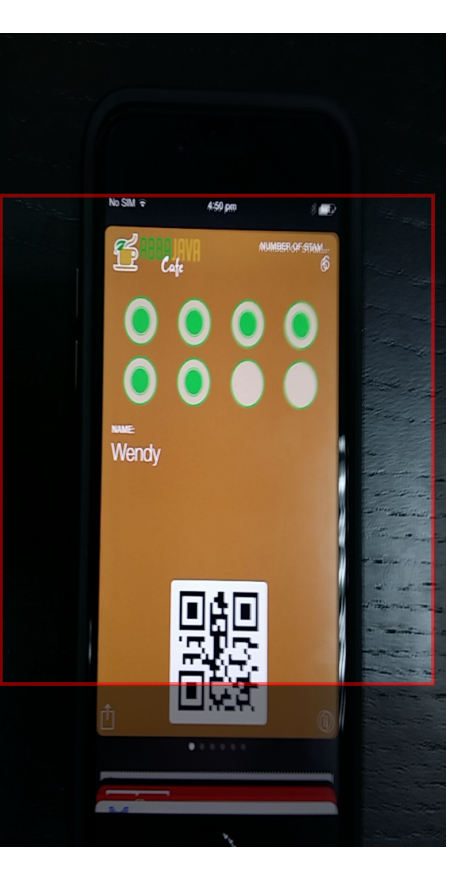

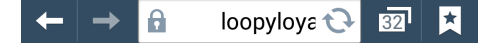

Stamp successfully issued! Your customer now has 7 stamps.

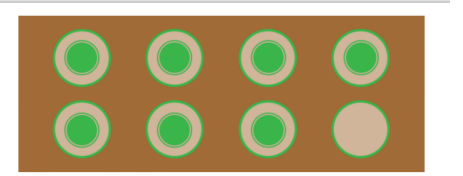

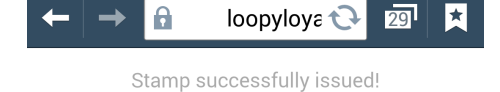

Your customer now has 8 stamps.

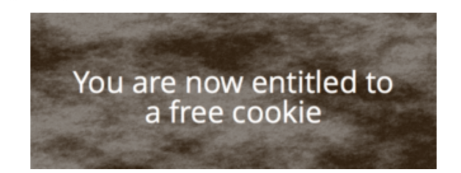

## 3

The card is updated

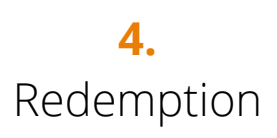

Open Loopy Loyalty Digital Stamper and click 'Scan Card'

Scan Card

2. Scan the loyalty card QR Code